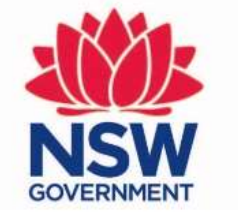

## Planning, Industry & Environment

Release notes – updating and saving credit pricing in BAM-C, March 2020

Information for Accredited Assessors

## Check Pricing Calculation

When an assessor opens tab "8. Price" in a finalised child assessment case, there is a price model reference statement which, indicates the latest price model and the price model on which the assessment credit prices are based.

🟮 1. Assessment details 🖸 2. Site context 🖸 3. Vegetation 🧭 4. Habitat suitability 🗹 5. Habitat survey 🗹 6. Credits 🖒 7. Credit classes 🖉

Welcome to the Biodiversity Assessment Calculator

**Biodiversity Assessment Method** 

8. Price 🕑

Planning, Industry & Environment

NSW

Price model reference data updated. Please recalculate to get the latest prices. Latest price model version: 63. Assessment price model: 61.

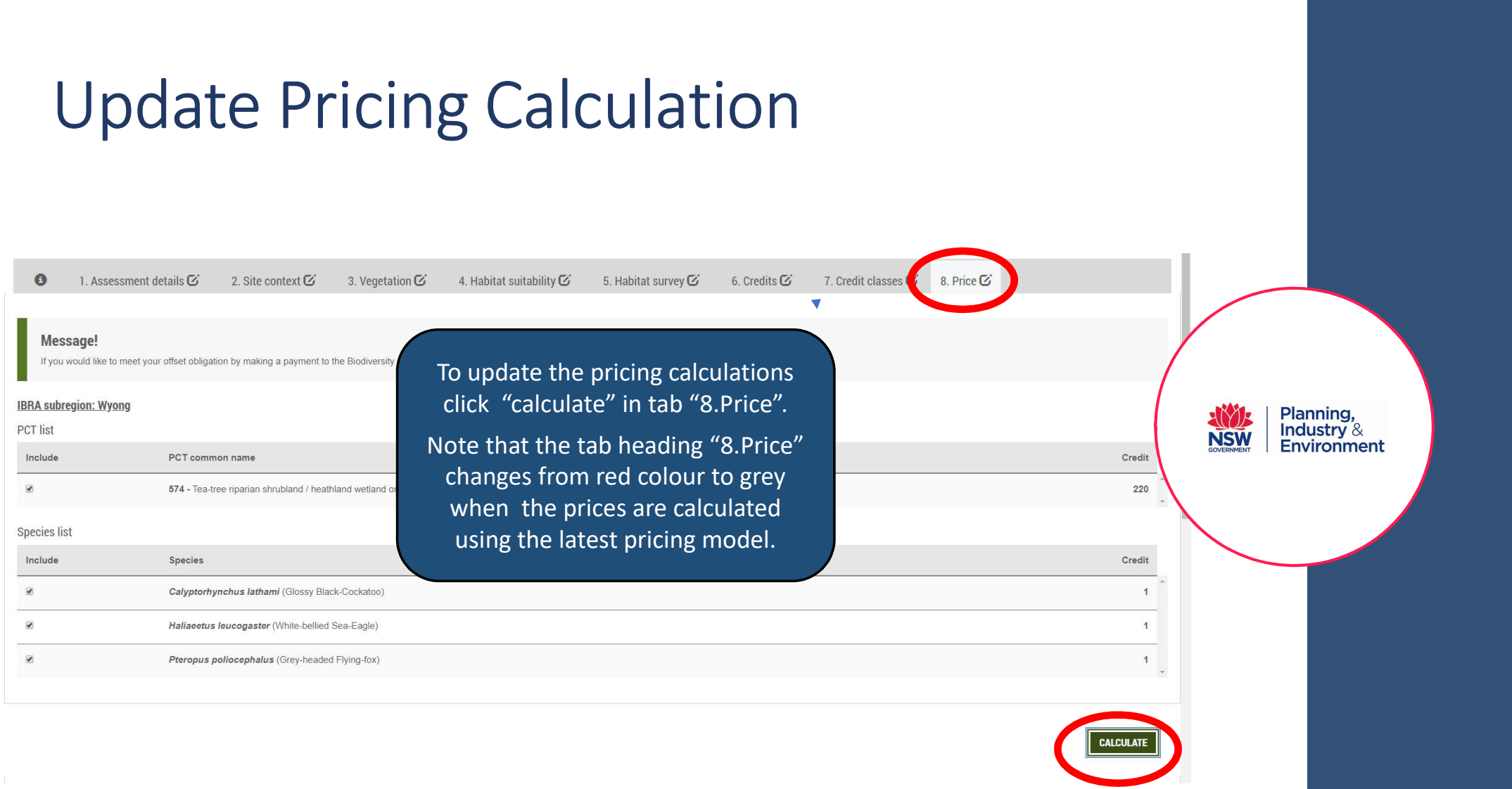

## Save Pricing Calculation

| NSW<br>COVERNMENT                                                                               |                                                                                                    | BAM Calculator                                                                                                    | App last updated: 19/11/2019 (Version: 1.2.7.2)<br>BAM data last updated *: 26/11/2019 (Version: 22) * Disclaimer | *          |                                        |  |
|-------------------------------------------------------------------------------------------------|----------------------------------------------------------------------------------------------------|----------------------------------------------------------------------------------------------------|----------------------------------------------------------------------------------------------------|------------|----------------------------------------|--|
| The open save                                                                                   | H SAVE AS NEW VERSION X CANCEL                                                                                             | ★ DELETE ✓ MODIFY AND FINALISE ♣ PRINT -                                                                                                    | C⇒LOGOUT ₹                                                                                                    |            |                                        |  |
| C 00019454ro                                                                                    |                                                                                                    |                                                                                                    |                                                                                                    |            |                                        |  |
| 1. Assessment                                                                                   | t details 🗹 2. Site context 🗹                                                                                              | 3. Vegetation 🖸 4. Habitat suitability 🗹 5. Habitat survey 🗹 6. Credits 🧭                                                                                      | 7. Credit classes ( 8. Price C                                                                                    |            |                                        |  |
| Message!<br>If you would like to meet you<br>IBRA subregion: Barrier Ran<br>PCT list<br>Include | rour offset obligation by making a payment to t<br>nge Outwash<br>PCT common name<br>28 - White Cypress Pine open woodland | The correct prices will not populate<br>in the payment report if the<br>calculation is not saved.<br>To save the calculations click "save"<br>in tab "8.Price" | Credit<br>44                                                                                                    | GOVERNMENT | Planning,<br>Industry &<br>Environment |  |
| Species list                                                                                    |                                                                                                    |                                                                                                    | ×                                                                                                    |            |                                        |  |
| Include                                                                                         | Species                                                                                                    |                                                                                                    | Credit                                                                                                    |            |                                        |  |
| ×                                                                                               | Geophaps scripta scripta (Squatter Pige                                                                                    | eon (southern subspecies))                                                                                                    | 67                                                                                                    |            |                                        |  |
|                                                                                                 |                                                                                                    |                                                                                                    |                                                                                                    |            |                                        |  |
|                                                                                                 |                                                                                                    |                                                                                                    | CALCULATE                                                                                                    |            |                                        |  |

## **Print Pricing Calculation**

|                            | BAM Calculator                                                                                                    | App last updated: 19/11/2019 (Version: 1.2.7.2)<br>BAM data last updated *: 26/11/2019 (Version: 22) * <b>Disclaimer</b> |
|----------------------------|----------------------------------------------------------------------------------------------------|----------------------------------------------------------------------------------------------------|
| DPEN                       | H SAVE SAVE AS NEW VERSION CANCEL CANCEL                                                                                                    | G•LOGOUT                                                                                                    |
| C 000194                   | To view and/or print a payment<br>report with the updated pricing<br>calculations click "print" in tab<br>"8.Price" and select "Payment<br>Report" from the drop down.<br>The report will download in the<br>bottom left hand corner of your                                                                           | Credits Ø 7. Credit classes Ø 8. Price Ø                                                                                 |
| $\leftarrow$ $\rightarrow$ | computer screen.                                                                                                    | ÷ □ ×<br>★ ③ :                                                                                                    |
| NSW<br>OTTERMENT           | BAM Calculator                                                                                                    | App last updated: 19/11/2019 (Version: 1.2.7.2)<br>BAM data last updated *: 26/11/2019 (Version: 22) * Disclaimer        |
| OPEN                       | H SAVE H SAVE AS NEW VERSION ★ CANCEL ★ DELETE ★ MODIFY AND FINALISE                                                                                                    | G•LOGOUT <b>⊥</b>                                                                                                    |
| Ø 00019454                 | /BAAS01234/20/00019549 / Revision: 1<br>1. Assessment details び 2. Site context び 3. Vegetation び 4. Habitat suitabilit<br>副 吧 Predicted Species Report<br>副 吧 Vegetation Zones Report<br>回 的 Vegetation Cones Report<br>回 Biodiversity Credit Report (Like for like<br>Predicted Species Report<br>回 Second Workshows | t<br>C 7. Credit classes 2 8. Price C                                                                                    |
| Messa<br>If you we         | age!                                                                                                    |                                                                                                    |
|                            |                                                                                                    |                                                                                                    |